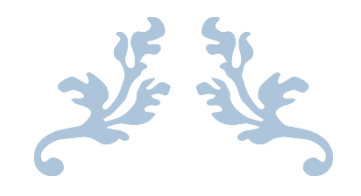

# MARGUERITE – HGS / GESTION DU DOCUMENT UNIQUE

Manuel de l'utilisateur

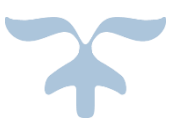

07 NOVEMBRE 2017 ACADEMIE DE TOULOUSE Développements académiques

# Table des matières

| 1 / Configuration requise pour utiliser l'application | 2  |
|-------------------------------------------------------|----|
| 2/ Accès à l'application                              | 3  |
| 3/ Connexion                                          | 5  |
| 4/ Déconnexion                                        | 6  |
| 5/ Retrouver ses identifiants                         | 7  |
| 6/ Consulter la liste des signalements                | 8  |
| 7/ Ajouter un nouveau signalement                     | 10 |
| 8/ Consulter le document unique                       | 13 |
| 9/ Modifier un signalement existant                   | 14 |
| 10/ Modifier la page de garde du document unique      | 15 |

# 1 / Configuration requise pour utiliser l'application

L'application peut être utilisée avec tout navigateur récent (Firefox, Chrome, Internet Explorer), et le support du Javascript doit être activé.

L'application peut être utilisée sur n'importe quel support (ordinateur, tablette, etc.).

# 2/ Accès à l'application

Pour accéder à l'application, plusieurs possibilités en fonction de vos droits d'accès habituels :

- 1. Vous utilisez <u>l'Espace professionnel Ac-toulouse</u> (car vous avez accès au réseau interne de l'académie) :
  - Connectez-vous sur l'espace professionnel ac-toulouse

| Accéder à l'espace des personnels de l'académie de Toulouse                                                                                                    |     |
|----------------------------------------------------------------------------------------------------|-----|
| Pour vous connecter à l'espace des personnels, munissez-vous de votre identifiant et mot de passe de messageri                                                                                                    |     |
| Espace des personnels                                                                                                    |     |
| <ul> <li>Je ne connais pas mon identifiant</li> <li>J'ai perdu mon mot de passe</li> <li>Je souhaite modifier mon mot de passe</li> <li>Assistance</li> </ul>                                                                   |     |
| # nom d'utilisateur : cas général : initiale de votre prénom suivie de votre nom de famille (ex : Maurice RAVEL : MRav<br># mot de passe : c'est initialement votre NUMEN en majuscules à moins que vous ne l'ayez déjà modifié | el) |
|                                                                                                    |     |

• Dans le menu de droite Outils et services, cliquez sur le lien Intranet

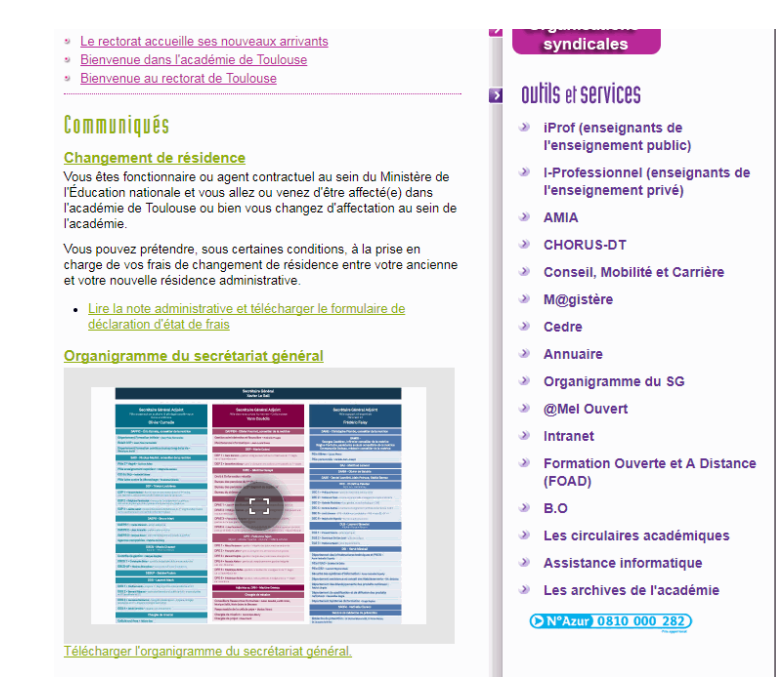

• Sur l'intranet, cliquez sur le lien « Document unique, santé et sécurité »

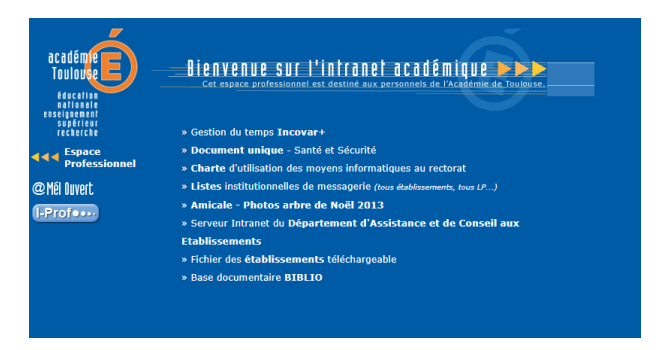

- 2. Vous utilisez le portail Arena
  - Connectez-vous au portail Arena •

| ministär<br>éducation<br>nationale<br><u>En sea</u> | accédez à vos applications                                                                                                    |  |
|-----------------------------------------------------|----------------------------------------------------------------------------------------------------|--|
|                                                     | Authentification                                                                                                    |  |
|                                                     | Identifiant  Mot de Passe ou Passcode OTP Valider                                                                                                    |  |
|                                                     | <ul> <li>Je ne connais pas mon identifiant</li> <li>J'ai perdu mon mot de passe</li> <li>Je souhaite modifier mon mot de passe</li> <li>Contacter l'assistance</li> </ul> |  |

- Cliquez sur « Enquêtes et pilotage » dans le menu de gauche •
- Cliquez sur « Accès au document unique Hygiène et Sécurité » ou sur « Gestion des • risques dans les établissements »

| [ | Q                      |
|---|------------------------|
| N | Scolarité du 2nd degré |
| N | Examens et concours    |
| 2 | Gestion des personnels |

#### Pilotage académique

Prévention

Accès au document unique Hygiène et Sécurité (Re-Authentification nécessaire)

- Manuelles et Pilotage
- Service Services
- Intranet, Référentiels et Outils
- Support et Assistance

Gestion des Risques dans les établissements

© © MEN 2010 - Conta

## 3/ Connexion

Sur la page d'accueil de l'application, le formulaire de connexion vous est présenté.

Remplissez votre identifiant (de la forme C-XXXXX, U-XXXXX ou S-XXXXX) ainsi que le mot de passe associé, puis cliquez sur le bouton Valider.

Si vos identifiants sont corrects, vous serez redirigés vers la liste des signalements. Dans le cas contraire, il vous sera proposé de re-saisir vos identifiants.

#### Marguerite / HGS

L'application de gestion du document unique

| Line i fasti - Parenti<br>References Processis | académie E)<br>Toulouse E) |
|------------------------------------------------|----------------------------|
| Région académiq<br>OCCITANIE                   | jue                        |
| Ta officiality                                 |                            |
| Mot de passe                                   | ę                          |

## 4/ Déconnexion

Lorsque vous êtes connecté, vous devez cliquer sur l'icône en haut à droit de l'écran et cliqué sur l'item de menu « Déconnexion ».

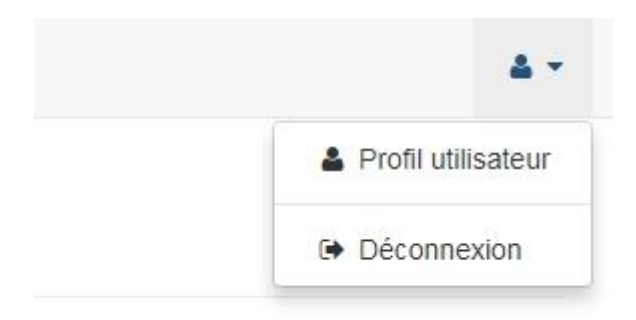

Vous êtes redirigés vers le formulaire de connexion et un message vous confirme votre déconnexion.

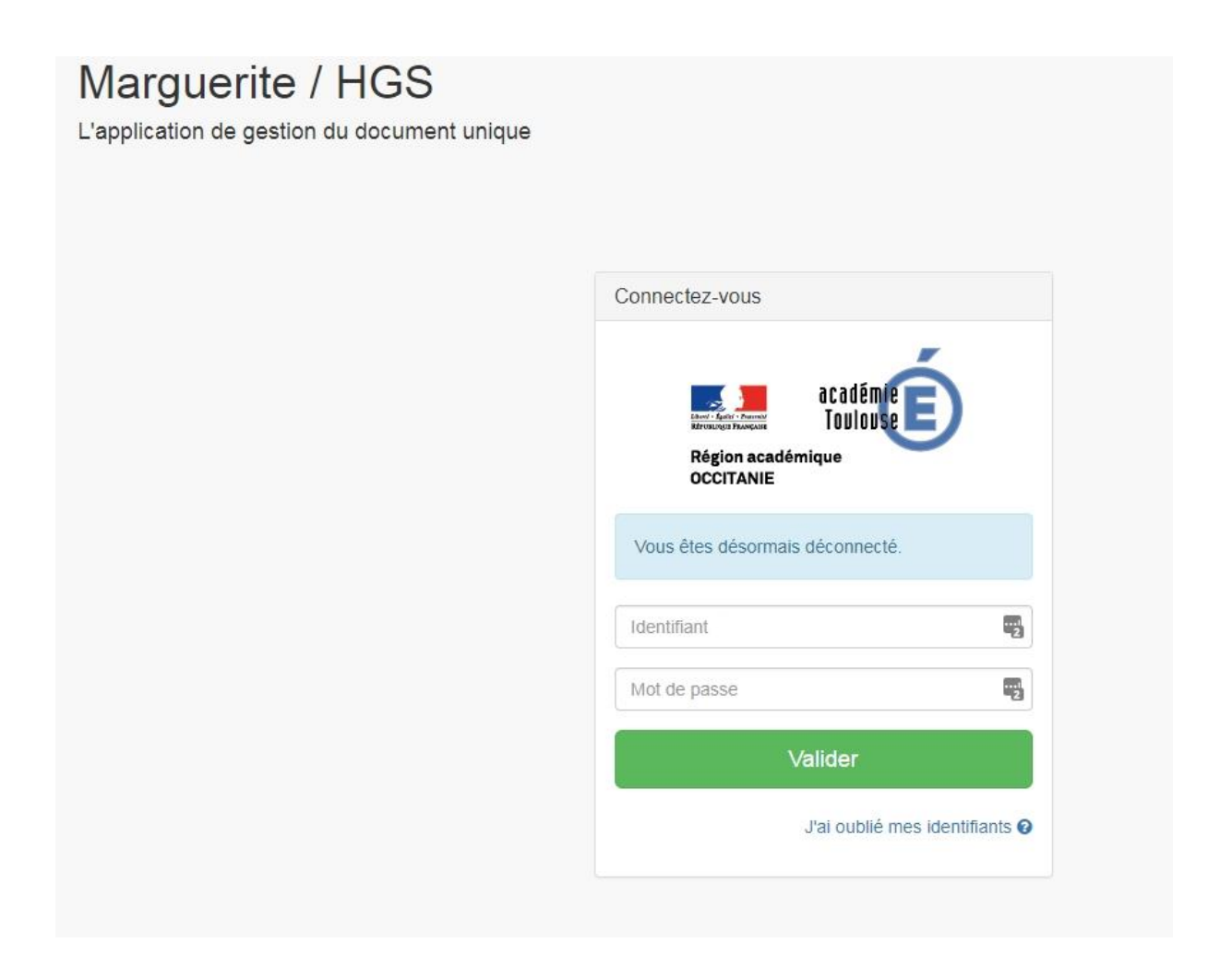

## 5/ Retrouver ses identifiants

Dans le cas où vous avez oublié vos identifiants, il vous faudra cliquer sur le lien « J'ai oublié mes identifiants » du formulaire de connexion en page d'accueil. Le formulaire de récupération vous sera alors présenté. Il faudra le remplir en utilisant le **RNE de votre établissement** ainsi que votre adresse email académique de contact.

Vous recevrez vos identifiants par email à l'adresse fonctionnelle de votre établissement (<u>Votre-RNE@ac-toulouse.fr</u>), accompagnés du manuel utilisateur.

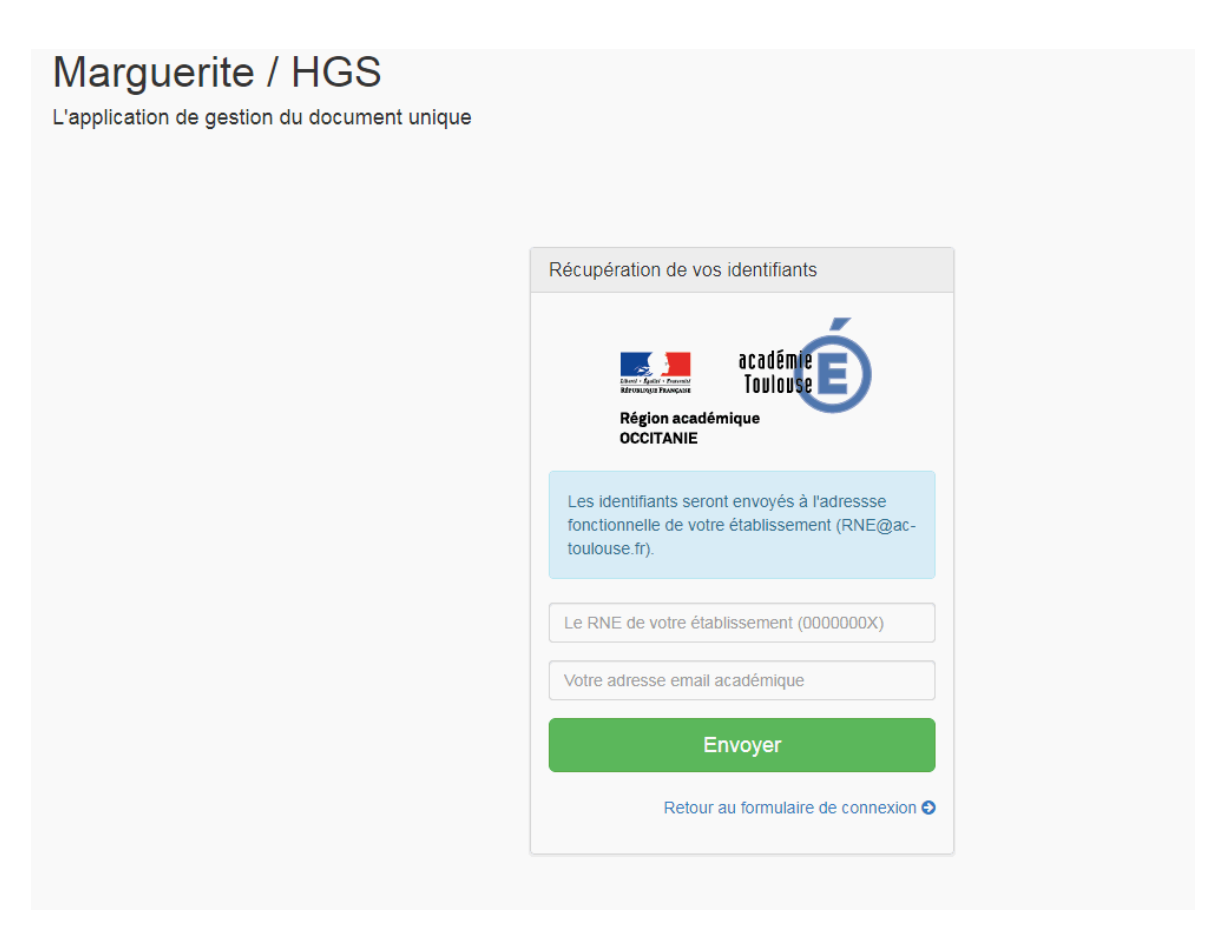

### 6/ Consulter la liste des signalements

Par défaut, après la connexion, vous êtes redirigés directement vers la liste des signalements. Vous pouvez y retourner à tout moment de votre utilisation en cliquant sur le menu Signalements > Liste des signalements.

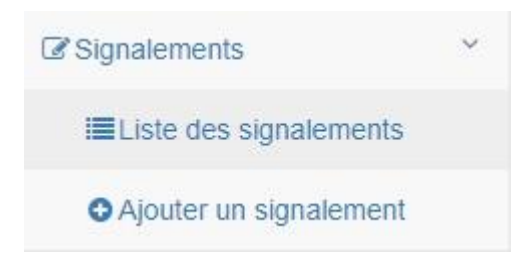

La liste des signalements pour les sites auxquels vous avez accès vous est présentée.

Le tableau vous permet d'effectuer une recherche ou de trier selon les différents champs affichés.

Signalements

| icher 5 🔻               | éléments                                |                                          | Rec                                                                                                    | hercher :        |           |
|-------------------------|-----------------------------------------|------------------------------------------|----------------------------------------------------------------------------------------------------|------------------|-----------|
| Date de<br>saisie     ≑ | Site                                    | \$<br>Type \$                            | Description                                                                                                    | A Clôturer<br>\$ | Actions a |
| 017-04-28               | CLG JEAN DE PRADES de<br>CASTELSARRASIN | Accessibilité des handicapées            | Absence d'ascenseurs au sein des bâtiments A et C                                                                  | non              | ۹ 🗡 🗙     |
| 017-04-28               | CLG JEAN DE PRADES de<br>CASTELSARRASIN | Risques incendie et explosion            | Des ramettes de papier sont dispersés entre les vestiaires des agents, le couloir, le local entretien              | non              | ۹ 🗡 🗙     |
| 017-04-28               | CLG JEAN DE PRADES de<br>CASTELSARRASIN | Risques de chutes (plain-pied et autres) | déplacement piétonnier dans la cours de récréation / dénivellations, nids de poule,<br>objets tranchants encastrés | non              | ۹ 🗡 🗙     |
| 017-04-28               | CLG JEAN DE PRADES de<br>CASTELSARRASIN | Risques incendie et explosion            | incendie pour cause de produits inflammables                                                                       | oui              | ۹ 🗡 🗙     |
| 017-04-28               | CLG JEAN DE PRADES de<br>CASTELSARRASIN | Risques liés à l'état des bâtiments      | la bande située tout en haut du bâtiment se détache progressivement                                                | non              | ۹ 🗡 🗙     |
| chage de l'élém         | ent 1 à 5 sur 12 éléments               |                                          | Pr                                                                                                    | écédent 1 2      | 3 Suiva   |

Pour consulter le détail d'un signalement, il faut cliquer dans la colonne de droite sur l'icône loupe (« Voir le détail ») correspondante.

Vous êtes alors redirigé vers la page d'affichage du signalement.

Les utilisateurs de rôle saisie peuvent modifier le signalement en cliquant sur « Modifier », les superviseurs le supprimer en cliquant sur le bouton « Supprimer », ces boutons se trouvent à la fois sur la liste des signalements et sur la page de détail d'un signalement.

Signalement n°20096 : Risques de chutes (plain-pied et autres)

| Details du signalement                                                                                                    |                                                                                                    |                |                                                                                                    |                                             |  |
|----------------------------------------------------------------------------------------------------|----------------------------------------------------------------------------------------------------|----------------|----------------------------------------------------------------------------------------------------|---------------------------------------------|--|
| Site     Risque       CLG JEAN DE PRADES de CASTELSARRASIN     Risques de chules (plain-pl       Locaux     Local entretien - Bâtiment du logement de fonction       Nombre de personnes exposées     5       5     Description du risque<br>risque de chules de éléments placés en haut des armoires       Moyens de prévention     Hesures de prévention       Proposition d'action     Proposition d'action | et autres) Cotations<br>Gravité<br>2<br>Délai d'exécution<br>2 mois<br>Estimation du coût @<br>0.00<br>Date de réalisation @<br>25/07/2017 | Fréquence<br>1 | Forme<br>1<br>Date prévue d'exé<br>30/05/2017<br>Coût réél @<br>Personne chargée<br>les agents de servi | Risque<br>2<br>cution O<br>de réalisation O |  |
| Modifier Supprimer                                                                                                    |                                                                                                    |                |                                                                                                    |                                             |  |

## 7/ Ajouter un nouveau signalement

Déroulez le menu « Signalements » s'il n'est pas déjà ouvert et cliquez sur « Ajouter un signalement ».

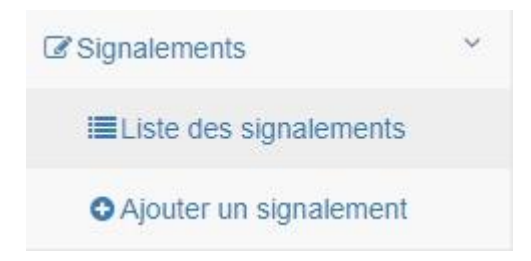

Le formulaire d'ajout d'un signalement vous est présenté.

| Ajouter un nouveau signalement                        |                                       |   |                                                |                                                  |   |
|-------------------------------------------------------|---------------------------------------|---|------------------------------------------------|--------------------------------------------------|---|
| Attention : Ne pas faire de référence nominative dans | votre signalement.                    |   |                                                |                                                  | × |
| Les champs marqués d'une * sont obligatoires.         |                                       |   |                                                |                                                  | × |
| Site * 😧                                              | Risque * 😧                            |   | Cotations                                      |                                                  |   |
| LP Virtuel                                            | Accessibilité des handicapés          | • |                                                |                                                  |   |
| Locaux * 😡                                            |                                       |   | Ordre de priorité 😡                            |                                                  |   |
| Localisation du risque                                |                                       | ± | Non renseigne                                  |                                                  |   |
| Nombre de personnes exposées 😡                        |                                       |   | Gravité 🥹 Fréquence 🥹                          | Formé 🧿 Risque 🧿                                 |   |
| 0                                                     |                                       |   | 0 •                                            | ¥ 0 ¥ 0                                          | • |
| Description du risque * 🥹                             |                                       |   |                                                |                                                  |   |
| Décrivez la situation dangereuse en montrant la rel   | tion entre les personnes et le danger |   | Plan de prévention                             |                                                  |   |
|                                                       |                                       | 1 | Proposition d'action 😡                         |                                                  |   |
| Moyens de prévention existants 😡                      |                                       |   | Enoncez les mesures de prévention technique, o | organisationelles et humaines à mettre en place. |   |
| Décrivez les moyens de prévention existants           |                                       |   |                                                |                                                  | 1 |
|                                                       |                                       | 1 | Délai d'exécution 🕑                            | Date prévue d'exécution 😧                        |   |
| Mesures de prévention 🚱                               |                                       |   |                                                | JJ/MM/AAAA                                       |   |
| Décrivez les mesures de préventions qui doivent êt    | e mises en oeuvre                     |   | Estimation du coût 🚱                           | Coût réel 😡                                      |   |
|                                                       |                                       |   | 0.00                                           | 0.00                                             |   |
| Illustration (taille maximum 2 MB)                    |                                       |   | Personne chargée de réalisation 🚱              | Date de réalisation 😡                            |   |
| Choisissez un fichier Aucun fichier choisi            |                                       |   | Entreprise XXXX                                | JJ/MM/AAAA                                       |   |
|                                                       |                                       |   |                                                |                                                  |   |
| Ajoutor Ráinitialiser                                 |                                       |   |                                                |                                                  |   |
| Ajouter                                               |                                       |   |                                                |                                                  |   |
|                                                       |                                       |   |                                                |                                                  |   |

#### Caractéristiques du signalement

La liste déroulante « Site » vous permet de choisir parmi les différents sites desquels vous avez la responsabilité.

La liste « Risque » vous propose les différentes catégories de risques.

Le champ « Locaux » précise le lieu du risque.

Dans la « Description du risque » vous avez droit à 200 caractères décrivant le risque.

Dans les « Moyens de prévention existants » ainsi que dans les « Mesures de prévention » vous avez droit à 100 caractères.

Il est aussi possible d'illustrer le risque par une image importable dans « Illustration » qui peut contenir un fichier de 2 MB maximum.

#### Plan de prévention

Le plan de prévention est composé d'un champ « Proposition d'action » pouvant contenir jusqu'à 100 caractères maximum.

Il possible de remplir le champ « Délai d'exécution » pour 15 caractères maximum.

La « Date prévue d'exécution » et la « Date de réalisation » sont à remplir sous la forme :

#### JJ/MM/AAAA.

Il est possible de renseigner la « Personne chargée de réalisation » jusqu'à 50 caractères.

L'« Estimation du coût » et le « Coût réel » sont des champs pouvant être remplis de 9 chiffes avant la virgule et de 2 chiffres après la virgule au maximum (exemple : 123456789,12).

| Proposition d'action 😧                      |                                                     |
|---------------------------------------------|-----------------------------------------------------|
| Enoncez les mesures de prévention technique | e, organisationelles et humaines à mettre en place. |
| Délai d'exécution 😡                         | Date prévue d'exécution 🚱                           |
|                                             | JJ/MM/AAA                                           |
| Estimation du coût 😡                        | Coût réel 😡                                         |
| 0.00                                        | 0.00                                                |
| Personne chargée de réalisation 😡           | Date de réalisation 🚱                               |
| Entreprise XXXX                             | LI/MM/AAAA                                          |

Selon que vous ayez le rôle *saisie* ou *supervision*, le formulaire sera légèrement différent : le superviseur aura en plus une section permettant de remplir les cotations du signalement. Les cotations sont composées d'ordres de priorités allant de 1 à 5. Il y a 4 types de cotations (Gravité, Fréquences, Formé et Risques) ayant chacun des niveaux maximum différents.

| Ordre de prior | ité 😡 |             |         |          |   |
|----------------|-------|-------------|---------|----------|---|
| Non renseig    | nė    |             |         |          | ٣ |
| Gravité 😡      |       | Fréquence 😡 | Formé 😡 | Risque 😡 |   |
| 0              |       | 0           | 0       | 0        |   |

#### 8/ Consulter le document unique

Pour consulter le document unique, cliquez dans le menu sur l'item « Document Unique ».

#### **Document Unique**

| Aff | ichage du Document Unique                                                       |   |
|-----|---------------------------------------------------------------------------------|---|
|     | Choisissez le sile pour lequel vous voulez afficher le document unique.<br>Site |   |
|     | AIDAT - Ariége                                                                  | Ŧ |
|     | Envoyer                                                                         |   |

Vous êtes redirigés sur une page vous demandant de sélectionner le site pour lequel vous voulez consulter le document unique. Une fois le site choisi, cliquez sur « Envoyer ». Vous êtes directement redirigés vers le document PDF recensant la liste des signalements déposés pour votre site.

|                            | 1 / 3                                                                                           |  |
|----------------------------|-------------------------------------------------------------------------------------------------|--|
| Region scalar<br>occtranie | Site : 0820066B - CLG JEAN DE PRADES de CASTELSARRASIN<br>Document Unique en date du 26/07/2017 |  |
| Evalu                      | nation des Risques Professionnels - Document Unique                                             |  |
| CLG                        | JEAN DE PRADES de CASTELSARRASIN                                                                |  |
| Site : Cl<br>7 CHEM        | LG JEAN DE PRADES de CASTELSARRASIN<br>MIN DES FONTAINES 82103 CASTELSARRASIN CEDEX             |  |
| Princip                    | ale activités : Etablissement d'enseignement                                                    |  |
| Effectif                   | š : Personnels (Etat + collectivité) 90 Elèves : 673                                            |  |
| Service                    | : Service courrier                                                                              |  |
| Chef de                    | e service : Untel UNTEL                                                                         |  |
| Personn                    | nes associées à l'évaluation : Untel UNTEL                                                      |  |
| Assistar                   | nt de prévention : M. JEAN-PIERRE VIT (0820066b@ac-toulouse.fr) :                               |  |
|                            |                                                                                                 |  |
|                            |                                                                                                 |  |
|                            |                                                                                                 |  |
|                            |                                                                                                 |  |
|                            | 1/3                                                                                             |  |

#### 9/ Modifier un signalement existant

Pour modifier un signalement, rendez-vous sur la liste des signalements en accédant au menu Signalements > Liste des signalements.

Trouvez le signalement désiré puis cliquez sur l'icône crayon « Editer ». Vous serez redirigés vers le module d'édition du signalement.

Modification du signalement n°20139

| Modifier le signalement                                                          |       |                               |   |           |                         |                                 |   |        |   |
|----------------------------------------------------------------------------------|-------|-------------------------------|---|-----------|-------------------------|---------------------------------|---|--------|---|
| Les champs marqués d'une * sont obligatoires.                                    |       |                               |   |           |                         |                                 |   |        | × |
| Site * Risque * CLG JEAN DE PRADES de CASTELSARRASIN   CLGaux * Salles de classe | ons v | Cotations Ordre de priorité 5 |   |           |                         |                                 |   |        |   |
|                                                                                  | 5     | Gravité                       |   | Fréquence |                         | Forme                           |   | Risque |   |
| Nombre de personnes exposees                                                     |       | 0                             | • | 0         | ۳                       | 0                               | • | 0      | * |
| 12                                                                               |       | Délai d'exécution             |   |           | Date prévue d'exécution |                                 |   |        |   |
| Description du risque *                                                          |       |                               |   |           | 26/07/2017              |                                 |   |        |   |
| Description du risque                                                            |       | ?                             |   |           |                         | Estimation du coût              |   |        |   |
|                                                                                  |       |                               |   |           |                         | 0.00                            |   |        |   |
| Moyens de prévention existants @                                                 |       | Coût réèl                     |   |           |                         | Personne chargée de réalisation |   |        |   |
| Décrivez les moyens de prévention existants le plus précisement possible.        |       | 0.00                          |   |           |                         | Entreprise XXXX                 |   |        |   |
|                                                                                  |       | Date de réalisation           |   |           |                         |                                 |   |        |   |
| Mesures de prévention 🛛                                                          |       | 26/07/2017                    |   |           |                         |                                 |   |        |   |
| Décrivez les mesures de prévention pour prendre en compte le risque.             |       |                               |   |           |                         |                                 |   |        |   |
|                                                                                  |       |                               |   |           |                         |                                 |   |        |   |
| Proposition d'action @                                                           | 10    |                               |   |           |                         |                                 |   |        |   |
| Proposez un plan d'action.                                                       | b     |                               |   |           |                         |                                 |   |        |   |

Effectuez vos modifications et cliquez sur le bouton « Mettre à jour » en fin de formulaire. Les contraintes de remplissage des champs sont les mêmes que celles lors de l'ajout d'un signalement. Si la modification demandée est valide, vous serez redirigé vers la liste des signalements.

## 10/ Modifier la page de garde du document unique

Pour modifier la page de garde du document unique, il vous faut modifier les informations associées au site auquel est associé le document unique. Ceci n'est accessible qu'aux profils **saisie** et **superviseur**.

Rendez-vous sur la liste des sites en cliquant dans le menu principal sur Sites.

En face du Site que vous voulez éditer, cliquez sur l'icône de modification (crayon) :

Les informations concernant le site seront affichées dans le document unique, donc vous pouvez faire en sorte de remplir le plus d'informations possibles, voire de mettre à jour des informations plus à jour.

| Informations reportées sur le document unique |                                             |
|-----------------------------------------------|---------------------------------------------|
| Effectifs (personnels)                        | Effectifs (élèves)                          |
| 999                                           | 999                                         |
| Service                                       | Nom de l'assistant de prévention *          |
| Lycée professionnel Virtuel                   | virtuel                                     |
| Chef de service                               | Adresse e-mail de l'assistant de prévention |
| Nom du chef de service                        | dsi.dsi-da@ac-toulouse.fr                   |
| Personne(s) associée(s) à l'évaluation        |                                             |
| Nom de la personne associée à l'évaluation    |                                             |
|                                               |                                             |
| Modification du site                          |                                             |
|                                               |                                             |

Remplissez le formulaire conformément aux indications et cliquez sur le bouton « mettre à jour » en fin de formulaire.